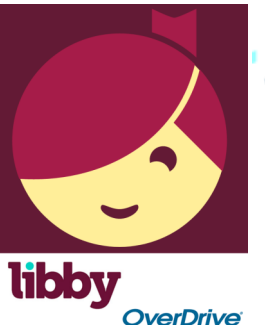

# WISCONSIN'S DIGITAL LIBRARY For iPad, iPhone, tablets, Android and more

Use the LIBBY app to checkout, read or listen to books on your mobile device

- 1. **Download and Install the Libby app** from your device's app store (NOT available for Kindle Fire. Kindle Fire users should use the OverDrive app or http://wplc.overdrive.com and their Amazon account.)
- 2. Open the Libby app and tap "Hi!"
- Tap "Find My Library". If the app does not find the Oshkosh Library, tap "skip" and search for Oshkosh. Select "Wisconsin Public Library Consortium: Winnefox-Oshkosh"
- 4. **Tap "Add Your Card"** Select Winnefox Library System and type in your library card number and pin.
- 5. Search or browse for a title. When you find an item, tap "Borrow" to check it out or tap the cover to learn more about the title.
- After tapping "Borrow" a confirmation page appears to confirm you want to borrow that title. To change your borrowing period, tap on the # of days. Tap "Borrow!" to complete the checkout.
- 7. Tap "**Open Book**" to begin reading the book, "**Go to Shelf**" to view all your checkouts or "**Keep Browsing**" to look for more items to checkout.

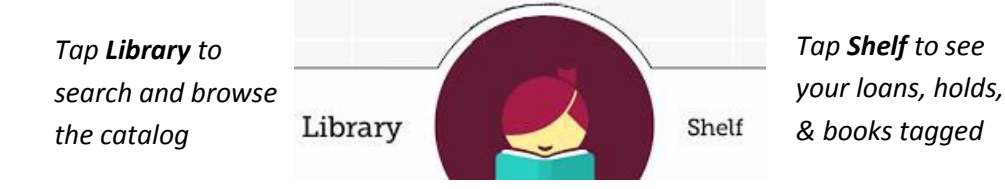

## **Need Help?**

Contact us at reference@oshkoshpubliclibrary.org or 236-5205

You can also find helpful hints inside the app by clicking the navigation menu then clicking **Tips & Secrets** 

# How many items can I check out?

You can check out up to 10 items

How many holds can I have? You can have up to 10 holds at one time

### How long is the lending period?

The default for eBooks and audiobooks is 7 days, but you can choose up to 21 days for eBooks and 14 days for audiobooks. When borrowing a book, you can change the lending period for just that title.

#### What happens when the lending periods ends? Can I renew my items?

When the lending period for a title ends, the item will expire and will automatically be returned. If the item is available to checkout again, you can renew it starting 3 days before it is set to expire by doing the following:

#### 1. Tap Shelf

- 2. Tap the cover of the item you want to renew
- 3. Tap **Renew Loan**, then select the loan period from the drop-down menu
  - 4. Tap Renew

#### Can I return an item early?

If you downloaded your item through Libby, you can return it early by doing the following:

- 1. Tap Shelf
- 2. Tap the cover of the item you want to return
- 3. Tap Return Title to Library, then tap Return

If you downloaded your item through Overdrive, Adobe Digital Editions, or as a Kindle Book, you will not be able to return it early through Libby; however, you can return it from whichever app you used to download the title originally (or from Amazon if it is a Kindle book)

| Loans Loans | ΩΞ                   |
|----------------------------------------------------------------------------------------------------|----------------------|
| Carve the Mark<br>Veronica Roth                                                                                                    |                      |
|                                                                                                    | Downloaded (4.6mb) 📀 |
| Open Book                                                                                                    |                      |
| Renew Loan                                                                                                    | DUE IN 3 DAYS 🛛      |
| Return Title to Libra                                                                                                    | iry >                |
| Send to Kindle                                                                                                    | >                    |
| Тад                                                                                                    | D                    |
| View Title Details                                                                                                    | $\hat{}$             |
| Library                                                                                                    | RVE<br>Shelf         |